# 在FMC中配置NetFlow

### 目錄

 簡介

 必要條件

 憲求

 採用元件

 背景資訊

 在NetFlow中增加收集器

 向NetFlow增加流量類

 疑難排解

 相關資訊

# 簡介

本文檔介紹如何在運行版本7.4或更高版本的Cisco Secure Firewall Management Center中配置 Netflow。

# 必要條件

需求

思科建議您瞭解以下主題:

- 思科安全防火牆管理中心(FMC)
- 思科安全防火牆威脅防禦(FTD)
- NetFlow通訊協定

採用元件

本文中的資訊係根據以下軟體和硬體版本:

- 適用於VMWare的安全防火牆管理中心執行7.4.1版
- 安全防火牆運行v7.4.1

本文中的資訊是根據特定實驗室環境內的裝置所建立。文中使用到的所有裝置皆從已清除(預設))的組態來啟動。如果您的網路運作中,請確保您瞭解任何指令可能造成的影響。

## 背景資訊

本文檔的特定要求包括:

- 運行版本7.4或更高版本的思科安全防火牆威脅防禦
- 運行版本7.4或更高版本的Cisco Secure Firewall Management Center

# 在NetFlow中增加收集器

#### 步驟 1.轉至Devices > Platform Settings:

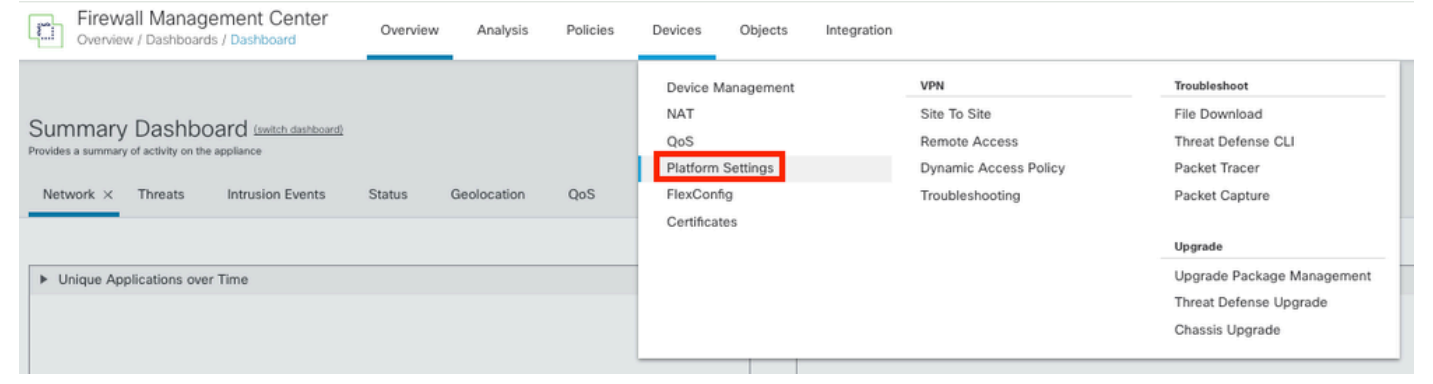

存取平台設定

### 步驟 2.編輯分配給監控裝置的平台設定策略:

| Firewall Management Center<br>Devices / Platform Settings | Overview | Analysis | Policies       | Devices | Objects | Integration | Deploy                                           | ۹ (       | \$ | > 0 | admin $\sim$ | cisco SECURE               |
|-----------------------------------------------------------|----------|----------|----------------|---------|---------|-------------|--------------------------------------------------|-----------|----|-----|--------------|----------------------------|
|                                                           |          |          |                |         |         |             |                                                  |           |    |     | Object       | t Management<br>New Policy |
| Platform Settings                                         |          |          | Device Type    |         |         |             | Status                                           |           |    |     |              |                            |
| Policy for Secure Firewall                                |          |          | Threat Defense |         |         |             | Targeting 1 devices<br>Up-to-date on all targete | ed device | s  |     |              | ¶∎∕¥                       |

策略版本

步驟 3.選擇Netflow:

| Firewall Management     | Center<br>tor | Overview | Analysis | Policies | Devices | Objects | Integration |                 |
|-------------------------|---------------|----------|----------|----------|---------|---------|-------------|-----------------|
| Policy for Secure Fire  | wall          |          |          |          |         |         |             |                 |
| Enter Description       |               |          |          |          |         |         |             |                 |
|                         |               |          |          |          |         |         |             |                 |
|                         |               |          |          |          |         |         |             |                 |
| ARP Inspection          |               |          |          |          |         |         |             |                 |
| Banner                  | Interface     |          |          |          |         |         |             | Inspect Enabled |
| DNS                     |               |          |          |          |         |         |             |                 |
| External Authentication |               |          |          |          |         |         |             |                 |
| Fragment Settings       |               |          |          |          |         |         |             |                 |
| HTTP Access             |               |          |          |          |         |         |             |                 |
| ICMP Access             |               |          |          |          |         |         |             |                 |
| NetFlow                 |               |          |          |          |         |         |             |                 |
| SSH Access              |               |          |          |          |         |         |             |                 |
| SMTP Server             |               |          |          |          |         |         |             |                 |
| SNMP                    |               |          |          |          |         |         |             |                 |
| SSL                     |               |          |          |          |         |         |             |                 |
| Syslog                  |               |          |          |          |         |         |             |                 |
| Timeouts                |               |          |          |          |         |         |             |                 |
| Time Synchronization    |               |          |          |          |         |         |             |                 |
| Time Zone               |               |          |          |          |         |         |             |                 |
| UCAPL/CC Compliance     |               |          |          |          |         |         |             |                 |
| Performance Profile     |               |          |          |          |         |         |             |                 |

訪問NetFlow設定

步驟 4.啟用流導出切換以啟用NetFlow資料導出:

| Firewall Management Cent<br>Devices / Platform Settings Editor | er <sub>Overview</sub>  | Analysis | Policies | Devices | Objects   | Integration |  |  |
|----------------------------------------------------------------|-------------------------|----------|----------|---------|-----------|-------------|--|--|
| Policy for Secure Firewall                                     |                         |          |          |         |           |             |  |  |
| Enter Description                                              |                         |          |          |         |           |             |  |  |
|                                                                |                         |          |          |         |           |             |  |  |
| ARP Inspection                                                 | Enable Flow Export      |          |          |         |           |             |  |  |
| Banner                                                         |                         |          |          |         |           |             |  |  |
| DNS Active                                                     | Refresh Interval (1-60) |          | ~        |         | Collector |             |  |  |
| External Authentication                                        |                         |          | minutes  |         |           |             |  |  |
| Fragment Settings Delay                                        | flow Create (1-180)     |          |          |         |           |             |  |  |
| HTTP Access                                                    |                         |          | seconds  |         |           |             |  |  |
| ICMP Access Templa                                             | te Timeout Rate (1-360  | 00)      |          |         |           |             |  |  |
| NetFlow 30                                                     |                         |          | minutes  |         |           |             |  |  |
| SSH Access                                                     |                         |          |          |         |           |             |  |  |
| SMTP Server                                                    |                         |          |          |         |           |             |  |  |
| SNMP Traffic                                                   | Class                   |          |          |         |           |             |  |  |
| SSL                                                            |                         |          |          |         |           |             |  |  |
| Syslog                                                         |                         |          |          |         |           |             |  |  |
| Timeouts                                                       |                         |          |          |         |           |             |  |  |
| Time Synchronization                                           |                         |          |          |         |           |             |  |  |
| Time Zone                                                      |                         |          |          |         |           |             |  |  |
| UCAPL/CC Compliance                                            |                         |          |          |         |           |             |  |  |
| Performance Profile                                            |                         |          |          |         |           |             |  |  |
|                                                                |                         |          |          |         |           |             |  |  |

啟用NetFlow

步驟 5.按一下Add Collector :

Policy Assignments (1)

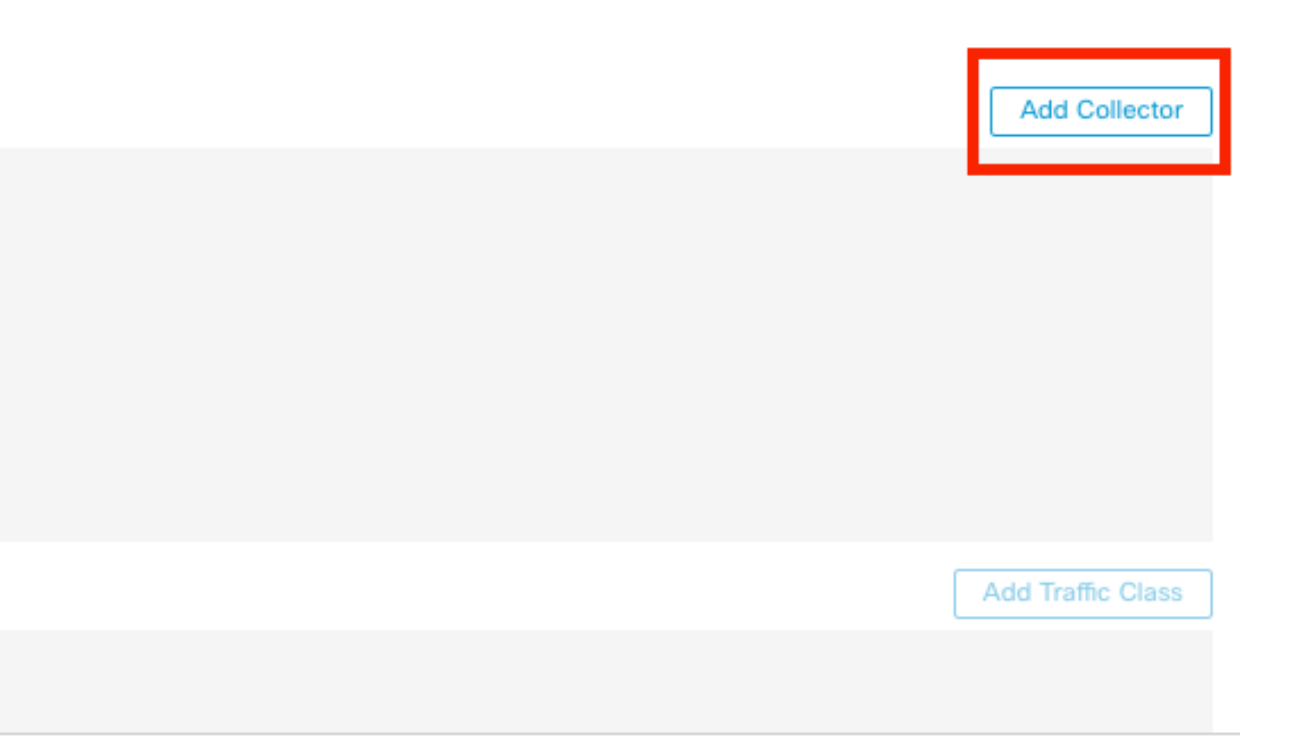

步驟 6.選擇NetFlow事件收集器的收集器主機IP對象、收集器上必須向其傳送NetFlow資料包的 UDP埠、選擇必須透過該收集器訪問的介面組,然後按一下OK:

Add Collector

| Host<br>Netflow_Collector                          | ~ +                             |
|----------------------------------------------------|---------------------------------|
| Port (1-65535)<br>2055                             |                                 |
| Available Interface Groups (1) C<br>Netflow_Export | + Selected Interface Groups (0) |

Select at least one interface group.

| Cancel | ОК |
|--------|----|

0

收集器設定

# 向NetFlow增加流量類

### 步驟 1.按一下Add Traffic Class:

|                                |         |                   |                          |      | Policy Assignments (1) |
|--------------------------------|---------|-------------------|--------------------------|------|------------------------|
| Enable Flow Export             |         |                   |                          |      |                        |
| Active Refresh Interval (1-60) |         | Collector         |                          |      | Add Collector          |
| 1                              | minutes | Host              | Interface Groups         | Port |                        |
| Delay Flow Create (1-180)      |         | Netflow_Collector | Netflow_Export           | 2055 | / 1                    |
|                                | seconds |                   |                          |      |                        |
| Template Timeout Rate (1-3600) |         |                   |                          |      |                        |
| 30                             | minutes |                   |                          |      |                        |
|                                |         |                   |                          |      |                        |
| Traffic Class                  |         |                   |                          |      | Add Traffic Class      |
|                                |         | N                 | o traffic class records. |      |                        |

增加流量類

步驟 2.輸入必須與NetFlow事件匹配的流量類的名稱欄位,用於指定必須與NetFlow事件捕獲的流量 匹配的流量類的ACL,選中要傳送到收集器的不同NetFlow事件的覈取方塊,然後按一下OK:

### Add Traffic Class

| Name<br>Netflow_class             |     |         |        |         |           |
|-----------------------------------|-----|---------|--------|---------|-----------|
| Type<br>● Access List ⊚ Default   |     |         |        |         |           |
| Access List Object<br>Netflow_ACL | ~   | ŀ       |        |         |           |
| Event Types                       |     | -       |        |         |           |
| Collector                         | All | Created | Denied | Updated | Torn Down |
| Netflow_Collector                 |     |         |        |         |           |
|                                   |     |         |        |         |           |
|                                   |     |         |        |         | _         |
|                                   |     |         |        | Cancel  | ок        |

流量類設定

# 疑難排解

步驟 1.您可以從FTD CLI驗證設定。

1.1.從FTD CLI輸入系統支援diagnostic-cli:

>system support diagnostic-cli

1.2檢查策略對映配置:

#### <#root>

firepower#show running-config policy-map ! policy-map type inspect dns preset\_dns\_map parameters message-length maximum client auto message-length maximum 512 no tcp-inspection policy-map type inspect ip-options UM\_STATIC\_IP\_OPTIONS\_MAP OK

parameters eool action allow nop action allow router-alert action allow policy-map global\_policy class inspection\_default inspect dns preset\_dns\_map inspect ftp inspect h323 h225 inspect h323 ras inspect rsh inspect rtsp inspect sqlnet inspect skinny inspect sunrpc inspect sip inspect netbios inspect tftp inspect icmp inspect icmp error inspect ip-options UM\_STATIC\_IP\_OPTIONS\_MAP class class\_snmp inspect snmp

class Netflow\_class\_Netflow\_ACL

```
flow-export event-type all destination 192.168.31.1
```

```
class class-default
set connection advanced-options UM_STATIC_TCP_MAP
!
```

1.3.檢查流導出配置:

### <#root>

firepower#show running-config flow-export

flow-export destination Inside 192.168.31.1 2055

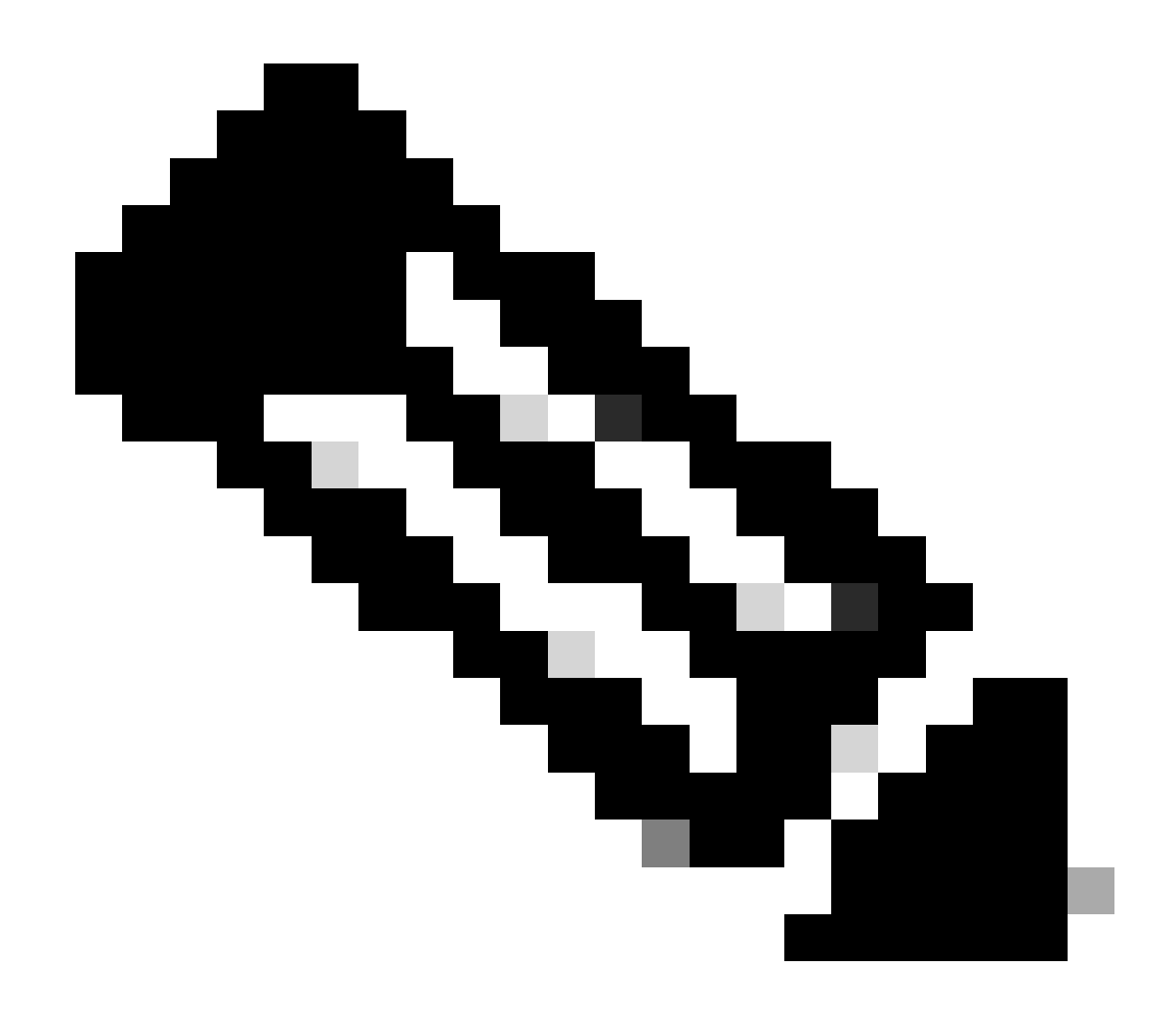

注意:在本示例中,「Inside」是在名為Netflow\_Export的介面組中配置的介面名稱

### 步驟 2.檢驗ACL的命中數:

<#root>

firepower#show access-list Netflow\_ACL access-list Netflow\_ACL; 1 elements; name hash: 0xbad5d4bf access-list Netflow\_ACL line 1 extended permit ip object Inside\_Network any ( hitcnt=44 ) 0xb704fc5b access-list Netflow\_ACL line 1 extended permit ip 10.1.2.0 255.255.255.0 any ( hitcnt=44

) 0xb704fc5b

### 步驟 3.驗證Netflow計數器:

### <#root>

firepower#show flow-export counters

destination: Inside 192.168.31.1 2055 Statistics:

| packets sent                   | 101 |
|--------------------------------|-----|
|                                |     |
| Errors:                        |     |
| block allocation failure       | 0   |
| invalid interface              | 0   |
| template send failure          | 0   |
| no route to collector          | 0   |
| failed to get lock on block    | 0   |
| source port allocation failure | 0   |

# 相關資訊

• 思科安全防火牆管理中心裝置配置指南7.4

### 關於此翻譯

思科已使用電腦和人工技術翻譯本文件,讓全世界的使用者能夠以自己的語言理解支援內容。請注 意,即使是最佳機器翻譯,也不如專業譯者翻譯的內容準確。Cisco Systems, Inc. 對這些翻譯的準 確度概不負責,並建議一律查看原始英文文件(提供連結)。